# Documentation des Web APIs Cegid Loop, option "Cegid Events"

Cette fiche technique traite le domaine fonctionnel des CEGID EVENTS (WebHooks).

Elle décrit l'ensemble des APIs liées à la gestion des webhooks avec les méthodes de création, lecture et suppression d'un sinker

# 1/ Comment accéder à Loop API publiques

URL, [consultez LOOP API Publiques] : Catalogue des API Cegid

# 2/ Sink subscription dans le catalogue des APIs Cegid

### Choisissez l'option "Voir les APIS", puis "Loop API Publiques"

Cherchez le tag Sink subscription :

Soit affichage par tag sélectionnez le bouton :

Group by tag

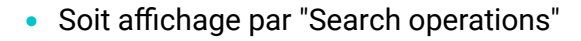

#### Sink subscription

| PUT  | Adds to the topics for the subscription with the specified id                |
|------|------------------------------------------------------------------------------|
| POST | Create subscription                                                          |
| POST | Create/replace filters for the subscription with the specified id            |
| POST | Create/replace key filters for the subscription with the specified id        |
| POST | Create/replace suspended state for the<br>subscription with the specified id |
| POST | Create/replace topics for the subscription with the specified id             |
| DEL  | Deletes from the filters for the subscription with the specified id          |
| DEL  | Deletes from the key filters for the subscription with the specified id      |
| DEL  | Deletes from the topics for the subscription with the specified id           |
| DEL  | Deletes the subscription based on id                                         |
| GET  | Reads the filters for the subscription with the specified id                 |

# 3/ Pour obtenir l'identifiant du dossier

Vous pouvez obtenir l'identifiant du dossier par les APIs :

- API loopHub/getDossiersByApiKey, pour les dossiers activés par un partenaire et les cabinets qui ont la subscription "Loop APIKey standard" dans Cegidlife
- API Liste des dossiers Client /dossierClient?codeDossier={codeDossier}, pour les cabinets qui ont la subscription "Loop APIKey advanced" dans Cegidlife

## 3/ Création d'un nouveau subscription (POST)

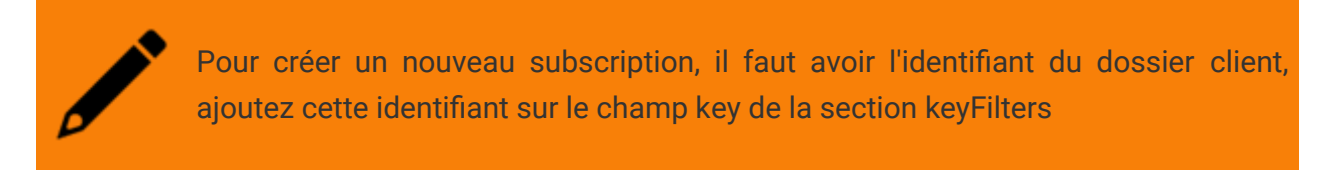

- 1. Pour tester un API, vous devez disposer d'un "Subscription Key" et d'une "API Key"
- 2. Recherchez les APIS sur "subscription", et testez la création d'un subscription pour un dossier:
- 3. Cegid Loop API Partenaire & Cabinet

| API definition ~ Changelog                                                                                                    |
|----------------------------------------------------------------------------------------------------|
| Paramètres comptables, Paramètres cabinet, Ecritures comptables (Import)                                                             |
| La documentation des APIs                                                                                                    |
| Create subscription                                                                                                    |
| Create a sink subscription, defining the topic(s) to listen to as wel as the sink configuration, format, retry and filtering options |
| Sink subscription                                                                                                    |
| Request                                                                                                    |
| POST https://inte-api.cegid.com/loop-api-publiques/subscriptions                                                                     |
| Response: 201 Created                                                                                                    |
| Newly created subscription                                                                                                    |
| Response: 500 Internal Server Error                                                                                                  |
| Error response                                                                                                    |
|                                                                                                    |
|                                                                                                    |

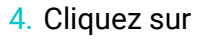

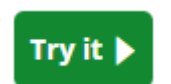

- 5. Renseignez "subscription key", elle est obtenue par une demande au référent partenaire de Cegid.
  - Ajoutez dans le Headers le champ x-apikey et renseigner la valeur de ApiKey.
  - Au niveau de Body renseignez les informations suivantes comme exemple :
  - { "domain": "CEGIDPARTENAIRES", "suspended": false, "sink": { "type": "Azure Blob Storage", "credentials": { "accountName": "cegidpartenairesloop", "accountKey": "xxxxxxxxxxx==" }, "options": { "containerName": "Loop", "folderName": "entite\_id" } }, "topics": ["queuing.cpa.comptabilite"], "keyFilters": [ { "key":"bd139d35-1faf-40b9-91d7-b3d1ca6e2c00","status":"new","initializer":"sink-initialisation-qz7hr-pcpml" } ], "applicationId" :"APIM" }
  - domain : domaine de subscription;

- key : identifiant du dossier
- keyFilters : liste des valeurs de key
- status : le statut est à l'initialisation à new, pending si en cours, ready quand l'initialisation de l'historique est fini.
- applicationId : identifiant unique de l'application associée à la subscription;
- suspended : si l'abonnement est suspendu, uniquement actif (suspended : false)
- sink configuration de l'azure storage ou s3 sur amazone
- topics liste des sujets qui intéressent l'abonnement

|                | <b>POST</b> /CollaborateurCa   | binet?codeDossier={codeDossier} |   |
|----------------|--------------------------------|---------------------------------|---|
|                | Authorization $\wedge$         |                                 |   |
|                | Subscription key               | 411e1e54459f4d9a99c1d9b8        |   |
|                |                                |                                 |   |
|                | Parameters $\wedge$            |                                 |   |
|                | codeDossier                    | cabinet                         |   |
|                |                                |                                 |   |
|                | + Add parameter                |                                 |   |
|                | Hoodors A                      |                                 |   |
|                | Headers / \                    |                                 |   |
|                | Content-Type                   | application/json                | Ĩ |
|                |                                |                                 |   |
|                | x-apikey                       | 20Q8A0BLHE3PV6SIIOH6CD4MR:/m    |   |
|                | Ogn_Anim_Subsq                 |                                 | - |
|                | ocp-April-Subsci               | 10,                             |   |
|                | + Add header                   |                                 |   |
|                | Deduct                         |                                 |   |
|                | Body A                         |                                 |   |
|                | Request body format            |                                 |   |
|                | Sample request body            | Example 1 $\checkmark$          | C |
|                | [{                             |                                 |   |
|                | "login":<br>"collab.api@cabine | ttest.onmicrosoft.com",         |   |
|                | "email":                       |                                 |   |
|                |                                |                                 |   |
| 6. Cliquez sur |                                |                                 |   |
| Se             | end                            |                                 |   |
|                |                                |                                 |   |

# Execution de l'API (POST) d'une création de subscription

1. La réponse est 201 Created, si l'exécution est correcte

| HTTP response                                                                                                    |  |  |  |  |
|----------------------------------------------------------------------------------------------------|--|--|--|--|
| HTTP/1.1 201 Created                                                                                                    |  |  |  |  |
| content-type: application/json<br>date: Mon, 25 Jul 2022 08:19:33 GMT<br>requestid: 65a2a185-ab35-47fa-a04c-e265671f6934<br>strict-transport-security: max-age=15724800; includeSubDom<br>ains<br>x-request-id: db2b967d46168eaf0db1985877894e3f |  |  |  |  |
| <pre>{     "domain": "TESTRDDCABINET",     "key": "8c152a9f-cb98-4c2e-a27e-834aff497ba0",     "keyFilters": [{         "keyFilters": [{             "key": "bd139d35-1faf-40b9-91d7-b3d1ca6e2c00",             "</pre>                           |  |  |  |  |
| <pre>"status": "new" }), "applicationId": "123", "suspended": false, "sink": {</pre>                                                                                                    |  |  |  |  |
| "type": "Azure Blob Storage",<br>"credentials": {<br>"accountName": "cegidpartenairesloop",<br>"accountKey": "abj61shPg5jEaRTwUmB1b9E3T+150N<br>iz81FoUk9816nmfAcKdriEsRAvGalaRSWNAD7EEP40ABR47TecNa=="                                          |  |  |  |  |
| <pre>}, "options": {     "containerName": "shesha",     "folderName": "entite_id"</pre>                                                                                                    |  |  |  |  |
| <pre>}, "topics": ["gueuing.cpa.comptabilite"], "id": "62de5215a20911293bebcffc" }</pre>                                                                                                    |  |  |  |  |

- 2. Résultat : Selon le paramétrage les événements sont générés sur l'azure storage ou sur le storage aws
- 3. Exemple de paramétrage :{"\_id": sur aws {"\$oid":"62d918a9e6710d8defa905ae"},"domain":"CEGIDPARTENAIRES","suspended":false,"sink": {"type":"AWS S3","credentials": {"accessKeyId":"XXXXXX","secretAccessKey":"YYYYYYY","region":"eu-central-1"},"retryPolicy":{"maxRetries":{"\$numberInt":"2"},"backoffSeconds": {"\$numberInt":"1"},"backoffMultiplier":{"\$numberInt":"1"}},"options":{"bucketName":"loopdata","folderName":"entite\_id"}},"topics":["queuing.cpa.comptabilite"],"keyFilters": [{"key":"7e9030b3-40e9-4726-8d8c-9bfbadc59844","status":"failed","initializer":"sinkinitialisation-jwmmv-vt2hg"},{"key":"91e7f35b-dc2e-42f8-81bcf530439d0b40","status":"failed","initializer":"sink-initialisation-v2crc-6pxsw"}],"applicationId":"aws-test-app"}

# 3/ Lecture de subscription (GET)

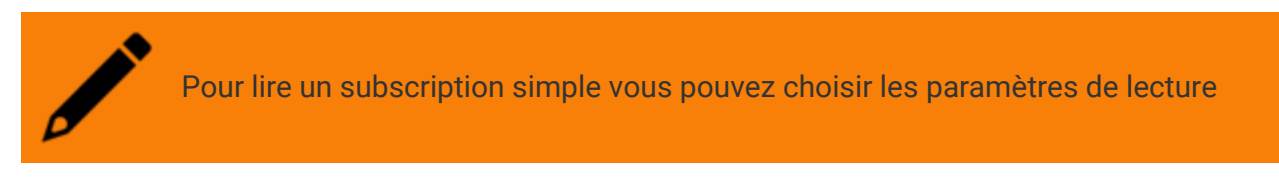

- 1. Pour tester un API, vous devez disposer d'un "Subscription Key" et d'une "API Key"
- 2. Recherchez les APIS sur "subscription", et testez la lecture d'un subscription sur un dossier:

| 3. | Reads the subscription based on a (simple) query<br>Responds with the subscription(s) given a unique identifier, a domain name and/or a topic |       |          |        | e) query |  |
|----|----------------------------------------------------------------------------------------------------|-------|----------|--------|----------|--|
|    | Sink subscription                                                                                                    |       |          |        |          |  |
|    | Request<br>our https://inte-api.cegid.com/loop-api-publiques/subscriptions[?id][&domain][&top.<br>Request parameters                          |       |          |        |          |  |
|    |                                                                                                    |       |          |        |          |  |
|    | Name                                                                                                    | In    | Required | Туре   | Example  |  |
|    | id                                                                                                    | query | false    | string |          |  |
|    | domain                                                                                                    | query | false    | string |          |  |
|    | topic                                                                                                    | query | false    | string |          |  |
|    |                                                                                                    |       |          |        |          |  |
|    | Response: 20<br>Subscriptions                                                                                                    | 00 OK |          |        |          |  |
|    |                                                                                                    |       |          | _      |          |  |
| 4. | Cliquez                                                                                                    | sur   | Trvi     | it 🕨   |          |  |

- 5. Renseignez "subscription key", elle est obtenue par une demande au référent partenaire de Cegid.
  - Ajoutez dans le Headers le champ x-apikey et renseigner la valeur de ApiKey.
  - Au niveau des paramètres renseigner exemple :
  - id : 620a2d961922340bf04e30aa
  - domain : TESTRDDCABINET
  - topic : queuing.cpa.comptabilite

|                | Cegid Loop - API Parten<br>/ Reads the subscript | <u>Cegid Loop - API Partenaire &amp; Cabinet</u><br>/ Reads the subscription based on a (simple) query |    |  |  |
|----------------|--------------------------------------------------|----------------------------------------------------------------------------------------------------|----|--|--|
|                | GET /subscription                                | GET /subscriptions                                                                                     |    |  |  |
|                | Authorization                                    | Authorization 🔨                                                                                        |    |  |  |
|                | Subscription key                                 | af72af01b41d46d79f55b9e6                                                                               |    |  |  |
|                |                                                  |                                                                                                    |    |  |  |
|                | Parameters ^                                     | <b>N</b>                                                                                               |    |  |  |
|                | id                                               | 620a2d961922340bf04e30aa                                                                               | 1  |  |  |
|                |                                                  |                                                                                                    |    |  |  |
|                | domain                                           | TESTRDDCABINET                                                                                         | Ū. |  |  |
|                |                                                  |                                                                                                    |    |  |  |
|                | topic                                            | queuing.cpa.comptabilite                                                                               |    |  |  |
|                | + Add parameter                                  |                                                                                                    |    |  |  |
| 6. Cliquez sur | Send                                             |                                                                                                    |    |  |  |
|                |                                                  |                                                                                                    |    |  |  |

## Execution de l'API (GET) de la lecture de subscription

1. La réponse est 200 OK, si l'exécution est correcte

#### HTTP response

HTTP/1.1 200 OK

content-type: application/json date: Tue, 02 Aug 2022 07:54:41 GMT requestid: 4152001a-a01d-4171-b82b-056c06deb42f strict-transport-security: max-age=15724800; includeSubDom ains x-request-id: aad68babb55229c070a57f50396c9a6c

{
 "domain": "TESTRDDCABINET",
 "suspended": false,
 "sink": {
 "retryFolicy": {
 "maxRetries": 2,
 "backoffSeconds": 1,
 "backoffMultiplier": 1
 },
 "type": "Azure Blob Storage",
 "credentials": {
 "accountName": "cegidpartenairesloop",
 "accountKey": "abj6lshPgBjEaRzTwUmBlb9E3T+I50N
 "accountKey": "abj6lshPgBjEaRzTwUmBlb9E3T+I50N
 "accountKey": "abj6lshPgBjEaRzTwUmBlb9E3T+I50N
 "accountKey": "abj6lshPgBjEaRzTwUmBlb9E3T+I50N
 "accountKey": "abj6lshPgBjEaRzTwUmBlb9E3T+I50N
 "accountKey": "abj6lshPgBjEaRzTwUmBlb9E3T+I50N
 "accountKey": "abj6lshPgBjEaRzTwUmBlb9E3T+I50N
 "accountKey": "abj6lshPgBjEaRzTwUmBlb9E3T+I50N
 "accountKey": "abj6lshPgBjEaRzTwUmBlb9E3T+I50N
 "accountKey": "abj6lshPgBjEaRzTwUmBlb9E3T+I50N
 "accountKey": "abj6lshPgBjEaRzTwUmBlb9E3T+I50N
 "accountKey": "abj6lshPgBjEaRzTwUmBlb9E3T+I50N
 "accountKey": "abj6lshPgBjEaRzTwUmBlb9E3T+I50N
 "accountKey": "abj6lshPgBjEaRzTwUmBlb9E3T+I50N
 "accountKey": "abj6lshPgBjEaRzTwUmBlb9E3T+I50N
 "accountKey": "abj6lshPgBjEaRzTwUmBlb9E3T+I50N
 "accountKey": "abj6lshPgBjEaRzTwUmBlb9E3T+I50N
 "accountKey": "abj6lshPgBjEaRzTwUmBlb9E3T+I50N
 "accountKey": "abj6lshPgBjEaRzTwUmBlb9E3T+I50N
 "accountKey": "abj6lshPgBjEaRzTwUmBlb9E3T+I50N
 "accountKey": "abj6lshPgBjEaRzTwUmBlb9E3T+I50N
 "accountKey": "abj6lshPgBjEaRzTwUmBlb9E3T+I50N
 "accountKey": "abj6lshPgBjEaRzTwUmBlb9E3T+I50N
 "accountKey": "abj6lshPgBjEaRzTwUmBlb9E3T+I50N
 "accountKey": "abj6lshPgBjEaRzTwUmBlb9E3T+I50N
 "accountKey": "abj6lshPgBjEaRzTwUmBlb9E3T+I50N
 "accountKey": "abj6lshPgBjEaRzTwUmBlb9E3T+I50N
 "accountKey": "abj6lshPgBjEaRzTwUmBlb9E3T+I50N
 "accountKey": "abj6lshPgBjEaRzTwUmBlb9E3T+I50N
 "accountKey": "abj6lshPgBjEaRzTwUmBlb9E3T+I50N
 "accountKey": "abj6lshPgBjEaRzTwUmBlb9E3T+I50N
 "acco